# Nakupování s poukázkami

Originální poukázky (jednorázové) využíváme u 14 níže uvedených partnerů.

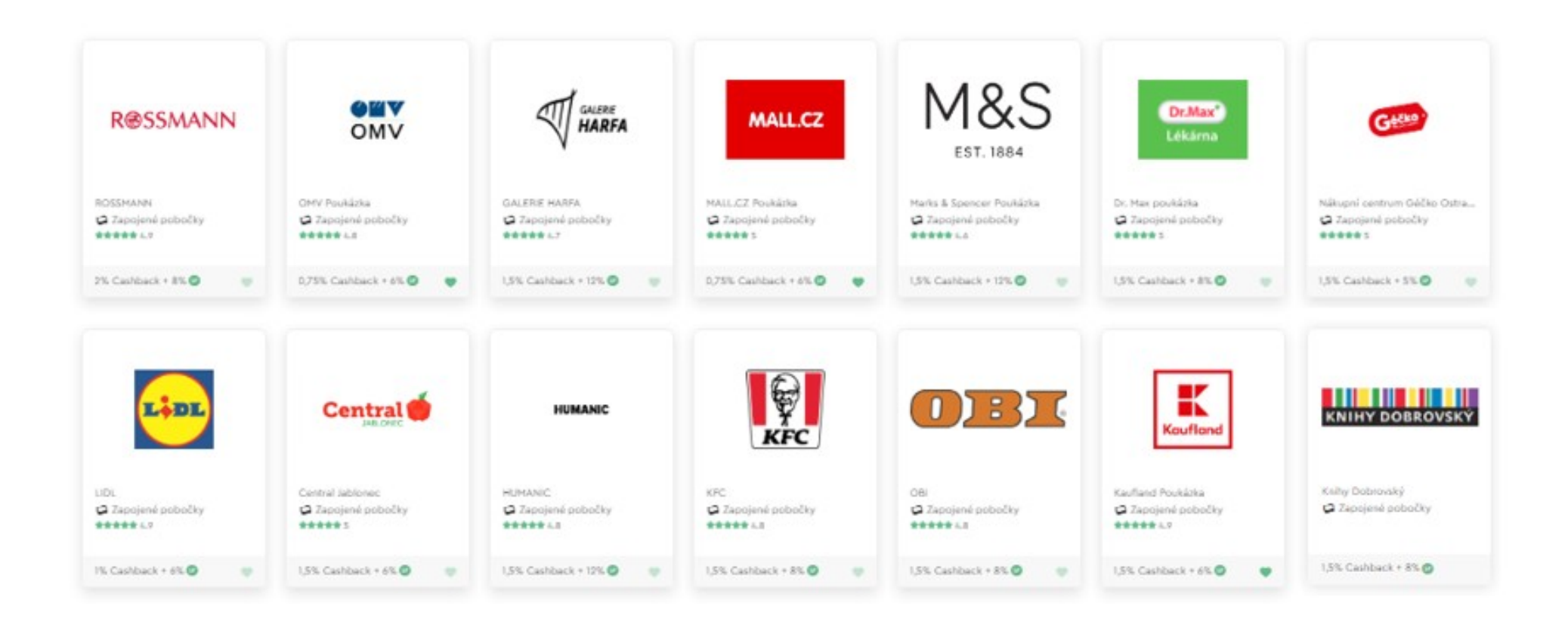

## Poukázky můžete objednat jak v App tak přes PC

Do své aplikace na PC se přihlásíte - **"myworld.com"** - Přihlášení - Uživatelské jméno + heslo **Nejprve je potřeba doplnit v profilu Vaši adresu "Standardní" a "Další", pokud se neshoduje s trvalou ( Profil /fotka – Moje nastavení – Adresa)** Po vyplnění adres klikněte na "ULOŽIT"

Zaplacení objednávky poukázek lze ve Vaší aplikaci nebo na PC jen z účtu **"Nákupní prostředky"** popř. kombinací s prostředky, které jste již získali nákupy na svůj účet "Cashback" **Peníze je potřeba poslat 2-3 dny dopředu před objednáním poukázek na účet ve Vaší aplikaci** Poslanou částku pak uvidíte při objednávce poukázek v kroku 3 Platba "Nákupní prostředky" **Platbu Vaší objednávky poukázek nelze provést prostřednictvím platební karty** 

### Doporučujeme vždy objednat poukázky v hodnotě min 5.000 Kč, aby Vám nebylo účtováno poštovné a balné

Po závazném objednání poukázek a zaplacení Vám bude hned připsán Cashback a SP nákupní body V objednávce **lze kombinovat** poukázky od různých partnerů (např. Kaufland 2500 Kč + LIDL 500 Kč + KFC 2000 Kč + OMV 800 Kč)

**POZOR !** Kaufland, Mall.cz, OMV a KNIHY DOBROVSKÝ mají jak Poukázky tak eVouchery. Při objednávce je potřeba zakliknout "KAUFLAND POUKÁZKA", MALL.CZ POUKÁZKA, "OMV POUKÁZKA" nebo "KNIHY DOBROVSKÝ"

## Platební údaje pro zaslání:

- Číslo účtu : 7452552/0800 majitel účtu myWorld, s.r.o.
- Var.symbol : variabilní symbol získáte z Vašeho čísla ID, které najdete kliknutím na profil(fotku) vpravo nahoře, vynecháte tři nuly a do v.s. nebudete psát tečky tzn. Příklad 420314786
  Variabilní symbol musí být 9-místný
- Částka : min. 5000 Kč (pokud nemáte k dispozici žádné prostředky na Vašem účtu "Cashback")

Při nákupu poukázek přes PC klikněte na symbol nákupního košíku vpravo nahoře vedle profilu. Dále při objednávce postupujte Krok 1 Nákupní košík, Krok 2 Vybrat typ zasílání, Krok 3 Platba, Krok 4 Přehled Vašich objednávek - zaklikněte Přečetl/a jsem si Podmínky objednání.... a Nyní závazně objednat Pro Krok 2 je potřeba vyplnit adresy v aplikaci na PC ve svém profilu "Moje nastavení" **Postup je podobný jako objednání poukázek přes App v telefonu - viz dále** Při nákupu poukázek přes App v telefonu napište k "lupě" konkrétního Partnera poukázek – krok 1

## Dále postupujte v App krok za krokem 1 – 12

1. Vyhledejte přes lupu - Kaufland

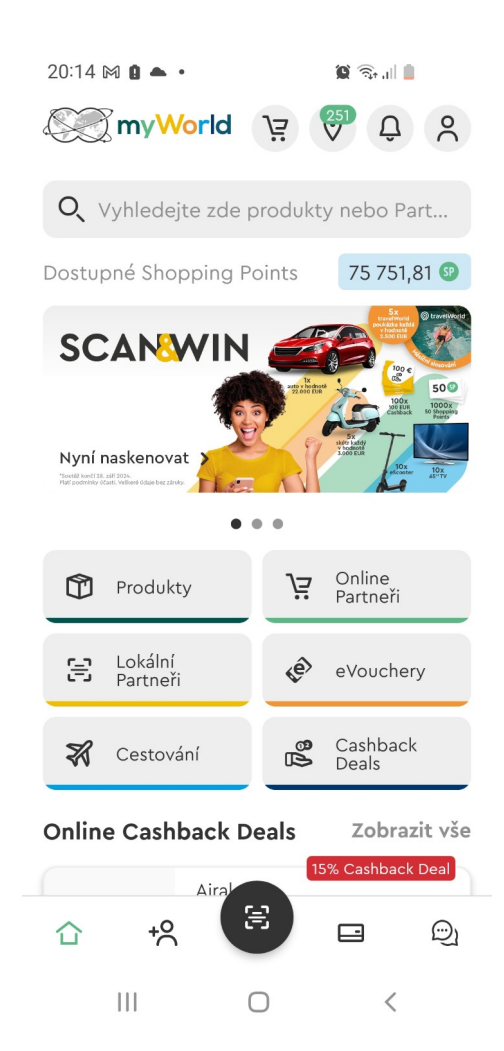

### 2. Klikněte na Kaufland poukázka

| 19:16 🕅 🖪 🦿 •                                        | ũ 🖘 🗉 🛔  |
|------------------------------------------------------|----------|
| <b>Q</b> , Kaufland Poukázka                         | ⊗ Zrušit |
| Návrhy pro vyhledávání                               |          |
| <b>Kaufland Poukázka</b><br>Poukázky a dárkové karty | >        |
| <b>Kaufland Poukázka</b><br>Lokální Partneři         | >        |
| <b>Dárková poukázka "500 Kč"</b><br>Produkty         | >        |
| <b>Dárková poukázka "250 Kč"</b><br>Produkty         | >        |

| $\odot$ | Ģ   | ļ | ŝ    | (   | 2 | ſţĂ.   | · ···*      |
|---------|-----|---|------|-----|---|--------|-------------|
| 1 2     | 2 3 | 4 | 5    | 6   | 7 | 8      | 9 0         |
| q v     | v e | r | t    | z   | u | i      | o p         |
| а       | s   | d | fg   | h   | j | k      | 1           |
| Ŷ       | у   | x | c v  | ' k | n | m      | $\boxtimes$ |
| !#1     | ,   |   | Češt | ina |   |        | Q           |
|         |     |   | C    | )   |   | $\sim$ | ::          |

#### 3. Klikněte na Kaufland poukázka

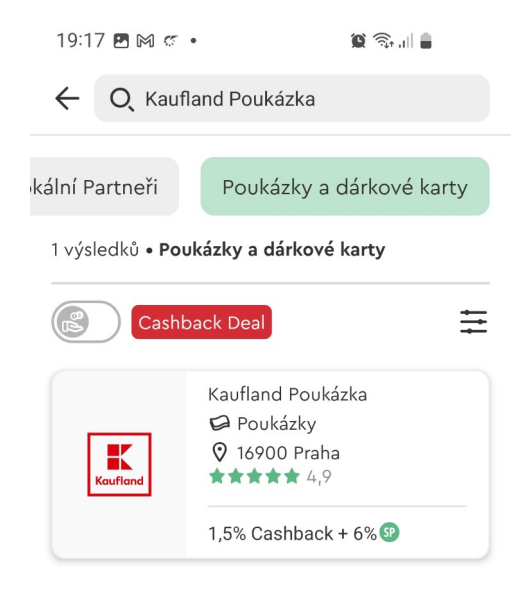

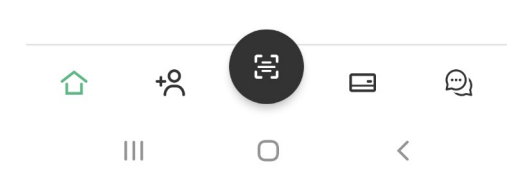

#### 4. Klikněte na Nyní nakoupit poukázky

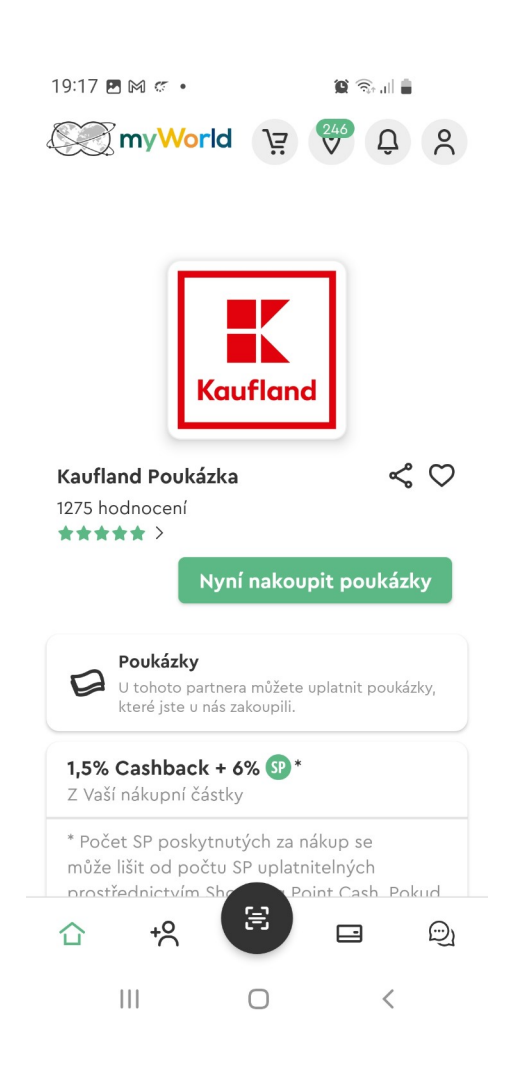

### 5. Vyberte hodnotu a počet poukázek

| 19:17 🖪 🎮 🦿                           | 7 🖻 🕅 🧉 🔹 🦉 🖓 📶 🛢           |  |  |  |  |  |
|---------------------------------------|-----------------------------|--|--|--|--|--|
| ☆ º= myworld.com/cz/                  | + 67 :                      |  |  |  |  |  |
| . World                               | Uzavřít 🗙                   |  |  |  |  |  |
| Nyní objednat poukázku!               |                             |  |  |  |  |  |
| Kaufland Poukázka                     | Q                           |  |  |  |  |  |
| Poukázka                              | ~                           |  |  |  |  |  |
| Kaufland 100 CZK <b>K</b><br>Poukázka | 0 >                         |  |  |  |  |  |
| Kaufland 200 CZK 🛛 🖌                  | 0 >                         |  |  |  |  |  |
| Kaufland 500 CZK 🛛 🖌                  | 0 >                         |  |  |  |  |  |
| Kaufland 1000 CZK 🛛 🖌                 | 0                           |  |  |  |  |  |
| Kaufland 2500 CZK 🛛 🖌                 | 2                           |  |  |  |  |  |
| <b>Částka k zaplacení</b><br>Cashback | <b>5 000,00</b> czk<br>75,0 |  |  |  |  |  |
| Do nákupního l                        | <b>košík</b> u              |  |  |  |  |  |
| III O                                 | <                           |  |  |  |  |  |

# 6. Objednávka poukázek dalšího Partnera - SCONTO

| 19:18 🖪 🎮 🕅 🔹                         | 🗑 🗟 📶 🛔                          |
|---------------------------------------|----------------------------------|
| ☆ ºच myworld.com/cz/                  | + 67 :                           |
| ∭myWorld                              | Uzavřít 🗙                        |
| Nyní objednat poukázku!               |                                  |
| SCONTO Sconto                         | O,                               |
| Digitální poukázka                    | ~                                |
| Sconto 200 CZK<br>eVoucher            | 0                                |
| Sconto 1000 CZK<br>eVoucher           | 0                                |
| Sconto 2000 CZK<br>eVoucher           |                                  |
| Sconto 5000 CZK<br>eVoucher           | 0                                |
| <b>Částka k zaplacení</b><br>Cashback | <b>2 000,00 сzк</b><br>30,00 сzк |
| Do nákupního k                        | ošíku                            |
|                                       | ~ <                              |
| -<br>III O                            | <                                |

# 7. Objednávka poukázek dalšího Partnera - OMV 8. Nákup poukázek

| 19:18 🖪 🎮 🕅 🔹                         | 🕱 🕾 🖬 🛢     |                       |                   |  |
|---------------------------------------|-------------|-----------------------|-------------------|--|
| ☆ ºっ myworld.com/cz/                  | +           | 67                    | :                 |  |
| . my World                            |             | Uzavřít               | ×                 |  |
| Nyní objednat poukázku!               |             |                       |                   |  |
| OMV OMV eVoucher                      |             | С                     |                   |  |
| Digitální poukázka                    |             |                       | ~                 |  |
| OMV 800 CZK<br>eVoucher               | 1           |                       | >                 |  |
| OMV 2500 CZK 🛛 🖌                      | 0<br>Vyprod | dáno!                 | >                 |  |
| <b>Částka k zaplacení</b><br>Cashback |             | <b>800,00</b><br>6,00 | <b>сzк</b><br>сzк |  |
| Do nákupního k                        | ošíku       |                       |                   |  |
| Zrušit                                | _           |                       |                   |  |
|                                       |             |                       |                   |  |
| III O                                 |             | <                     |                   |  |

| 6:41 🖪 🏽                                                                                                    | 100 400 all 💼                                                               |
|----------------------------------------------------------------------------------------------------|-----------------------------------------------------------------------------|
| ≡ 🧶 myWorld                                                                                                    | ĕ⇔ô %                                                                       |
| Q Hledání Deals, Pro                                                                                                    | oduktů & Partn                                                              |
| Nyní objedna<br>Platba objednávky může probíhat<br>produktu a/nebo výše objednávk<br>• Použití dostupných prostředků<br>• Převod<br>• Platební karta | <b>at poukázky</b><br>: různým způsobem – podle<br>y.:<br>ů, např. poukázky |
| Nákup celkem                                                                                                    |                                                                             |
| Počet položek:                                                                                                    | 7                                                                           |
| Cástka:                                                                                                    | 7 800,00 сzк                                                                |
| Celková částka:                                                                                                    | <b>7 800,00</b> сzк                                                         |
| Vaše výhody                                                                                                    |                                                                             |
| Cashback:                                                                                                    | <b>86,00</b> czk                                                            |
|                                                                                                    |                                                                             |
| K pok                                                                                                    | ladně                                                                       |
| III C                                                                                                    | ) <                                                                         |

## 9. Přehled objednávky poukázek

| 19:42 M 🖪 M 🔸                             |                                          | 0                            | ill 🔒 |          |
|-------------------------------------------|------------------------------------------|------------------------------|-------|----------|
| ☆ º₅ myworld.c                            | om/cz/                                   | +                            | 68    | :        |
| ≡ 🧐 my₩o                                  | rld                                      | ä ⊘                          | Û     | °        |
| <b>Q</b> Hledání Deals                    | , Produ                                  | ktů & Par                    | tn    |          |
| OMV<br>OMV<br>Plná                        | ,00 сzк<br>800 СZК Р<br>1<br>,00 сzк     | Poukázka                     |       |          |
| SCONTO<br>NÁBYTEK<br>2 00<br>2 00<br>Plná | 1<br>00,00 cz<br>1<br>00,00 cz<br>platba | K<br>K                       |       | <b>@</b> |
| Kouffand<br>5 Or                          | 2<br>2<br>00,00 cz<br>2<br>00,00 cz      | K<br><b>CZK Poukázi</b><br>K | (a    | <b>D</b> |
|                                           | 0                                        |                              | <     |          |

#### 10. Vyberte adresu a klikněte dále

| 19:43 🖪 M M 🔹           | 2 The second second second second second second second second second second second second second second second |  |  |  |  |
|-------------------------|----------------------------------------------------------------------------------------------------|--|--|--|--|
|                         | ng j≟ ⇔ Û ⊗                                                                                                    |  |  |  |  |
| <b>Q</b> Hledání Deals, | Produktů & Partn                                                                                               |  |  |  |  |
| <b>1 x</b> 800,00 сzк   | OMV 800 CZK<br>Poukázka                                                                                        |  |  |  |  |
| 1 x 2 000,00 czk        | Sconto 2000 CZK Připra di                                                                                      |  |  |  |  |
| <b>2 x</b> 2 500,00 czĸ | Kaufland 2500 CZK<br>Poukázka                                                                                  |  |  |  |  |
| Nákup celker            | n                                                                                                    |  |  |  |  |
| Počet položek:          | 4                                                                                                    |  |  |  |  |
| Částka:                 | 7 800,00 сzк                                                                                                   |  |  |  |  |
| Balení a doprava**:     | 0,00 сzк                                                                                                    |  |  |  |  |
| Celková částka:         | <b>7 800,00</b> сzк                                                                                            |  |  |  |  |
| Vaše výhody             |                                                                                                    |  |  |  |  |
| Cashback:               | 111,00 сzк                                                                                                    |  |  |  |  |
|                         |                                                                                                    |  |  |  |  |
|                         | Dále                                                                                                    |  |  |  |  |
| 111                     | $\cap$                                                                                                    |  |  |  |  |

#### 11. Klikněte na Nákupní prostředky

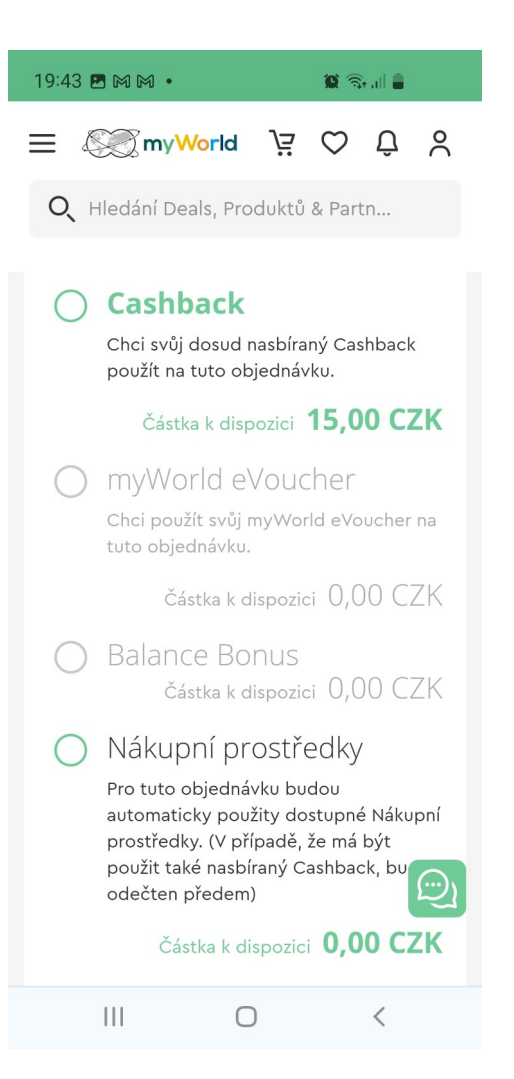

# 12. Zaklikněte Přečetl jsem podmínky a Nyní závazně objednat

| 19:45 🖪 🎮 🍽                                                                                                    | 1 •                   |         | <b>Q</b> 🗟     | all 🖬            |          |
|----------------------------------------------------------------------------------------------------|-----------------------|---------|----------------|------------------|----------|
|                                                                                                    | my <mark>World</mark> | Ä       | $\heartsuit$   | Û                | °        |
| <b>O</b> , Hledár                                                                                                    | ií Deals, Pro         | duktů   | & Part         | :n               |          |
| Platba prost                                                                                                    | řednictvím:           |         |                | Přev             | vod      |
|                                                                                                    | Krok                  | : 4     |                |                  |          |
| Částka faktury<br>Mezisoučet: 7 800,00 czk<br>Částka k zaplacení 7 800,00 czk<br>Přečetl/a jsem si Podmínky objednání pro<br>poukázky a také Podmínky pro vrácení a<br>akceptuji je. |                       |         |                | сzк<br>czк<br>ro |          |
|                                                                                                    | Nyní závazně          | é objec | Inat           |                  |          |
| Položka                                                                                                    | 0141/ 200 0           | 7K Devi |                |                  |          |
| 2 000.00 czк Sconto 2000 CZK                                                                                                    |                       | 0 CZK e | kazka<br>Vouch | er               | <u> </u> |
| 2 500,00 сzк                                                                                                    | Kaufland 25           | 500 CZK | ( Pouka        | ázka             |          |
|                                                                                                    |                       |         |                |                  |          |
|                                                                                                    |                       |         |                |                  |          |